# Упатство и технички податоци

## Управувач на осветлување 1.2

"Самодеј", Виница, Македонија 18-ти Косар, 2019 Година

## Содржина

| 1. Вовед      |                                           | 1     |
|---------------|-------------------------------------------|-------|
| 2. Приклучув  | ање                                       | 2-4   |
| 3. Вградувањ  | е на програмата                           | 5-7   |
| 4. Отклучува  | ње                                        | 8-11  |
| 5. Главен про | озорец                                    | 12    |
| 6. Поврзуван  | be                                        | 13    |
| 7. Начин на у | правување                                 | 14-31 |
| -             | Лизгачи за Црвена, Зелена и Сина боја     | 14    |
| -             | Лизгачи за Боја, Заситеност и Светлина    | 15    |
| -             | Копчиња со предодредени бои               | 16    |
| -             | Копчиња со снимени бои                    | 16    |
| -             | Копчиња со посебна намена                 | 17-31 |
|               | <ul> <li>Копче "Свети по звук"</li> </ul> | 17-23 |
|               | <ul> <li>Копче "Прелевај бои"</li> </ul>  | 24    |
|               | о Копче "Скокај бои"                      | 25    |
|               | о Копче "Трепкај"                         | 26    |
|               | <ul> <li>Копче "Шарено тркало"</li> </ul> | 26-28 |
|               | о Копче "Пререди бои"                     | 29-31 |
|               |                                           |       |

| 8. Останато_ |                                                               | 32-37 |
|--------------|---------------------------------------------------------------|-------|
| -            | Паѓачкиот список "Избор"                                      | 32-34 |
|              | <ul> <li>Вклучи ме заедно со сметачот(компјутерот)</li> </ul> | 32    |
|              | <ul> <li>Покажи го најавниот прозорец</li> </ul>              | 33-34 |
| -            | Упатство                                                      | 35    |
| -            | За Управувачот(се однесува на програмата)                     | 35-36 |
| -            | Доградби/Надградби                                            | 36-37 |
| 9. Технички  | податоци                                                      | 38    |

## Вовед

Управувачот на осветлување служи за управување на LED ленти во боја преку сметач(компјутер). Уредот на кој се приклучуваат лентите, со сметачот се поврзува со USB кабел. Управувачот ти нуди едноставна промена на бојата на LED лентите на различни начини, притоа нудејќи по точен приказ на боите. Во продолжение е списокот со можностите на овој управувач:

1. Избор на боја со поединечни лизгачи за Црвена, Зелена и Сина боја.

2. Избор на боја, заситеност на боја и светлина на боја со соодветните лизгачи.

3. Избор на боја преку 25 копчиња со предодредени бои.

4. 10 копчиња за снимање на претходно избрана боја од страна на корисникот.

5. Светење на LED лентата според звукот на пуштената песна, со можност LED лентата да ја менува бојата или само јачината на светлината на избраната боја и избор на најголемо дозволено ниво на светлина.

6. Светење на LED лентата според звукот од микрофонот(оваа можност ќе ја немаат корисниците на Windows Vista).

7. Нивомер кој ја покажува јачината на звукот.

8. Прелевање на бои со можност за избор на брзина и јачина на светлина.

9. Скокање од една во друга боја со можност за избор кои бои да бидат скокани, избор на брзината на скокање и јачина на светлина.

10. Трепкање на избрана боја со можност за избор на брзина и јачина на светлина.

11. Избор на боја од шарено тркало.

12. Прередување на распоредот на боите(многу полезна можност доколку наидеш на лента со различен распоред на боите).

13. Програмата ја памети последната избрана боја, избраните копчиња за скокање, снимените бои, поставките за светење по звук, поставките на шареното тркало, поставките за прередување на боите и независно избраните брзини за "Прелевај бои", "Скокај бои" и "Трепкај".

14. Управувањето може да се врши со екран на допир.

Програмата работи на: Windows Vista, Windows 7, Windows 8, Windows 8.1, Windows 10(32bit и 64bit, за сите)

## Приклучување

Приклучокот од лентата вклучи го во уредот, притоа внимавај стрелката од приклучокот на лентата да биде од иста страна со натписот "5-12Bo." кој се наоѓа на уредот. Погледни ги сликите.

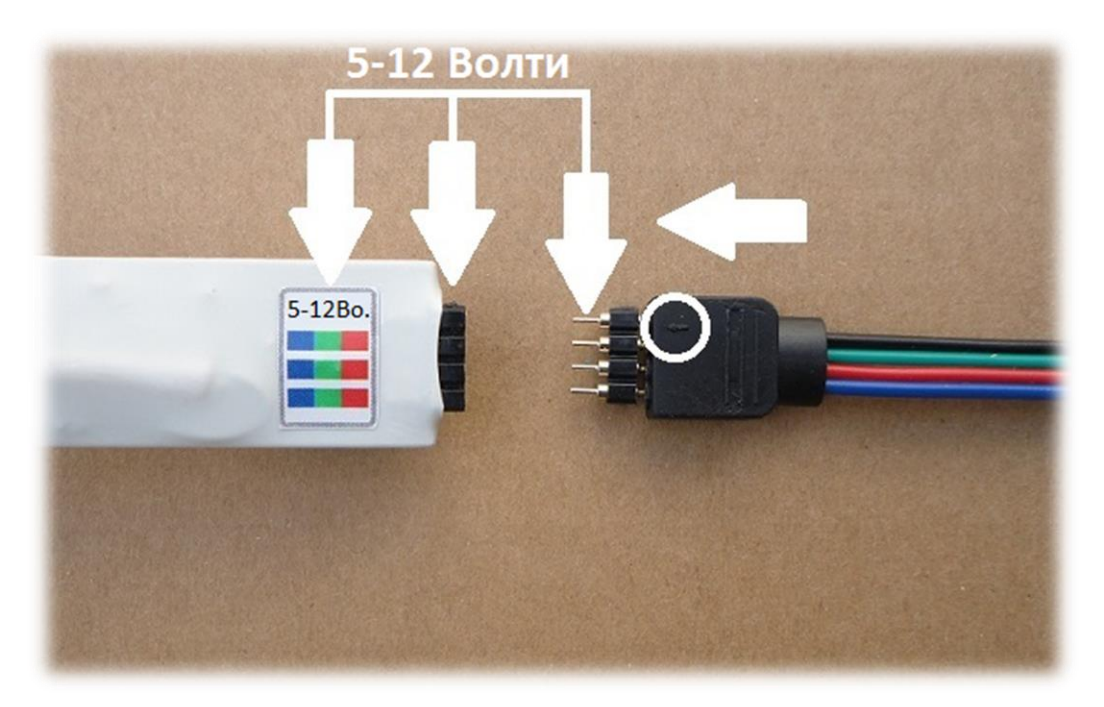

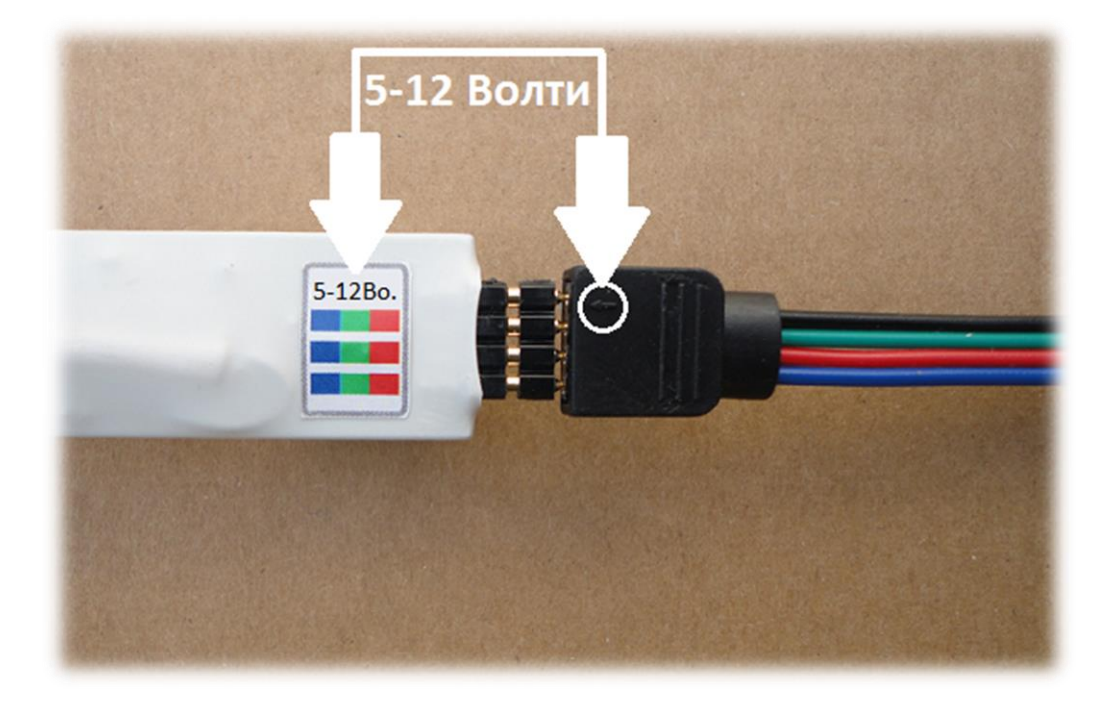

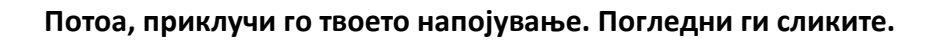

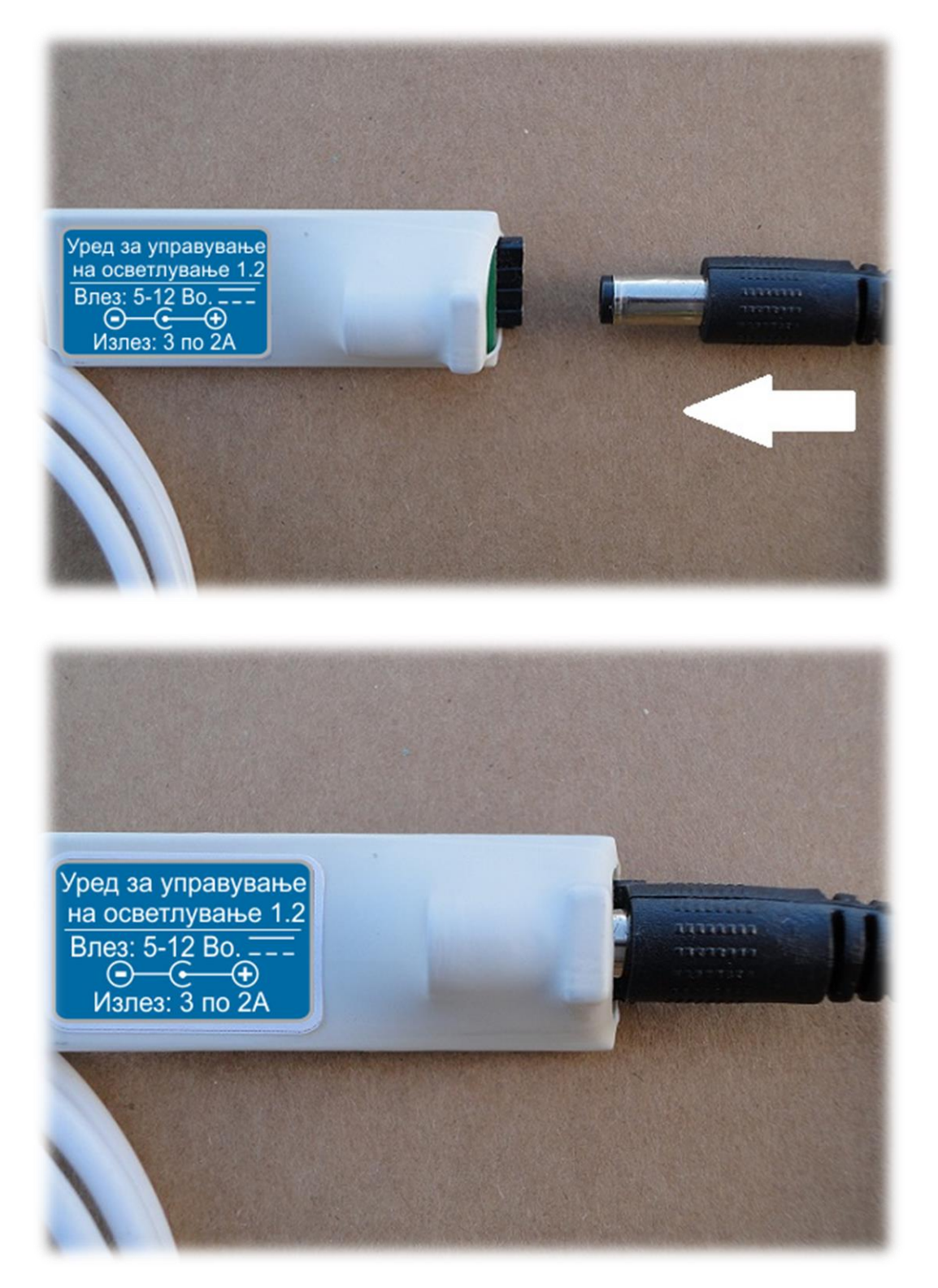

На другиот крај на кабелот се наоѓа USB приклучок. Приклучи го во твојот сметач(компјутер).

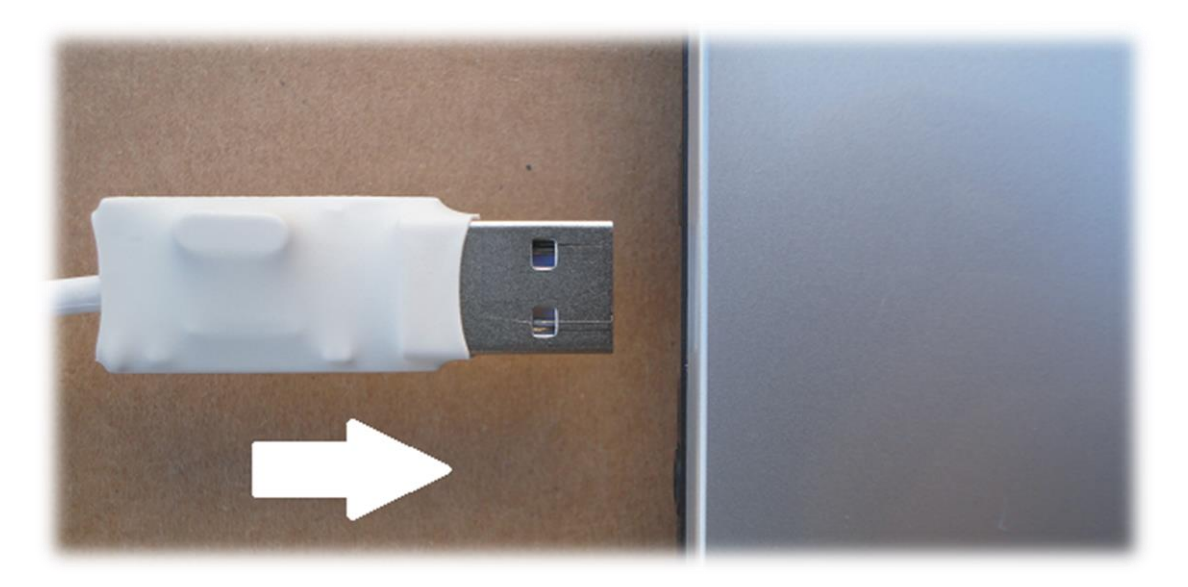

Веднаш по вклучувањето, ќе засвети црвена светилка, која се наоѓа во близина на кабелот.

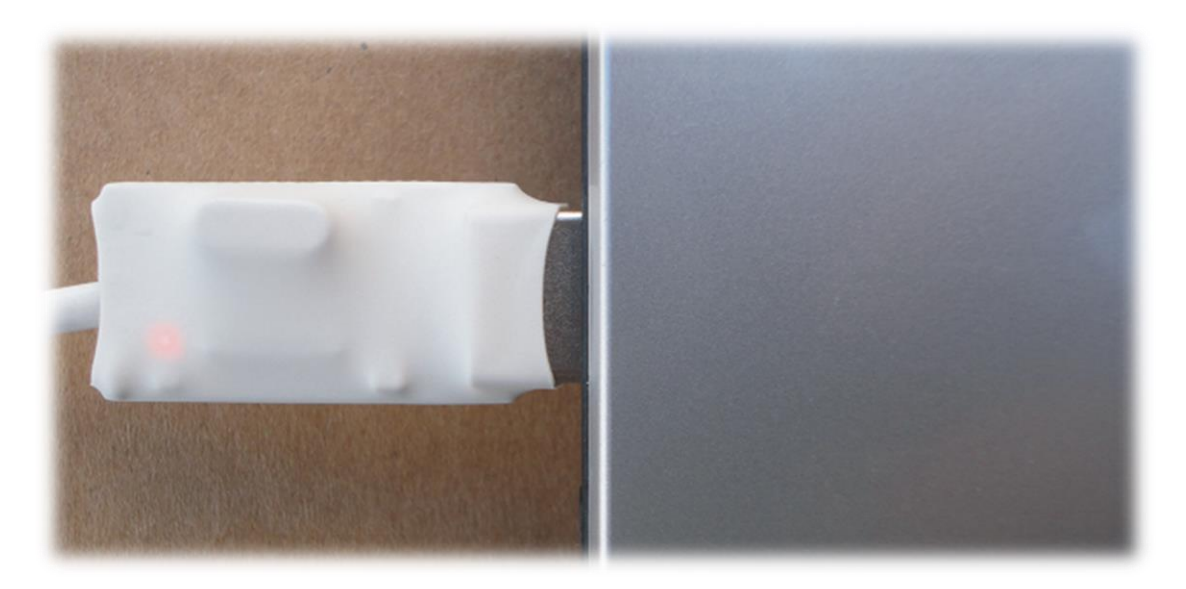

## Вградување на програмата

Откако ќе го преземеш вградувачот на програмата, отвори го и следи ги чекорите.

| 📲 Вградувач                                            |                            |
|--------------------------------------------------------|----------------------------|
| Управувач на осве                                      | тлување 1.2                |
| Патека:<br>С:\Program Files (x86)\Самодеј\Управувач на | осветлување\1.2\ Избери    |
| Завршени чекори:                                       |                            |
|                                                        |                            |
|                                                        |                            |
|                                                        |                            |
| Направи кратенка:                                      |                            |
| ✓ На работниот простор.                                | √ Во списокот со програми. |
| За Вградувачот                                         | Започни Заврши             |

#### Вградувачот

Кога ќе се отвори прозорецот на вградувачот, доколку сакаш да избереш друга папка во која ќе биде вграден управувачот на осветлување, притисни на копчето "Избери".

| 🜵 Вградувач                                            |                            |
|--------------------------------------------------------|----------------------------|
| Управувач на осве                                      | етлување 1.2               |
| Патека:<br>С:\Program Files (x86)\Самодеј\Управувач на | а осветлување\1.2\ Избери  |
| Завршени чекори:                                       |                            |
|                                                        |                            |
|                                                        |                            |
|                                                        |                            |
| Направи кратенка:                                      |                            |
| ✓ На работниот простор.                                | ☑ Во списокот со програми. |
| За Вградувачот                                         | Започни Заврши             |

#### Избор на папка

Ако не сакаш да ја промениш папката, остави се како што е. Потоа, притисни на копчето "Започни" за да започне вградувањето.

| 📲 Вградувач                           |                                 |
|---------------------------------------|---------------------------------|
| Управувач на с                        | осветлување 1.2                 |
| Патека:                               |                                 |
| С:\Program Files (хоо)\Самодеј\Управу | вач на освеплување (1.2) изоери |
| Завршени чекори:                      |                                 |
|                                       |                                 |
|                                       |                                 |
|                                       |                                 |
| Направи кратенка:                     |                                 |
| 📝 На работниот простор.               | ☑ Во списокот со програми.      |
| За Вградувачот                        | Започни Заврши                  |

Започнување на вградувањето

Во делот "Завршени чекори:", ќе се испишуваат завршените чекори еден по еден. Откако ќе заврши вградувањето, избери каде да бидат направени кратенки за програмата и на крај притисни на копчето "Заврши"

| 🐠 Вградувач                                                                                                    |                |
|----------------------------------------------------------------------------------------------------|----------------|
| Управувач на осветлување 1.2                                                                                                    |                |
| Патека:                                                                                                    |                |
| С:\Program Files (x86)\Самодеј\Управувач на осветлување\1.2\                                                                                                    | Избери         |
| Завршени чекори:                                                                                                    |                |
| Вградувањето на двигателите е успешно завршено!<br>Вградувањето на .NET рамката е успешно завршено!<br>C:\Program Files (x86)\Самодеј\Управувач на осветлување\1.2\<br>Вградувањето е успешно завршено!<br>Подолу избери каде сакаш да бидат направени кратенки.<br>На крај притисни на копчето "Заврши". |                |
|                                                                                                    |                |
| Направи кратенка:                                                                                                    |                |
| 🖉 На работниот простор. 🛛 📝 Во списоко                                                                                                    | т со програми. |
| За Вградувачот Започни                                                                                                    | Заврши         |

## Отклучување

Откако ќе ја вклучиш програмата, ќе се појави прозорецот за отклучување.

| 😰 Управувач на осветлување                                  |                       |
|-------------------------------------------------------------|-----------------------|
| За да можеш да го користиш управувачот треба да             | а го отклучиш.        |
| Испрати го овој клуч и бројот на уредот кој го добиваш со к | упување на уредот на: |
| kluc@самодеј.мкд или јави се на 075-913-                    | 973                   |
| Клучот кој треба да го испратиш                             |                       |
| 2405AE-BBA1BF                                               |                       |
|                                                             |                       |
| Внеси го бројот на уредот                                   |                       |
|                                                             |                       |
|                                                             |                       |
|                                                             |                       |
|                                                             |                       |
|                                                             |                       |
|                                                             |                       |
|                                                             |                       |
|                                                             |                       |
|                                                             |                       |
| Отклучи                                                     | Затвори               |
|                                                             |                       |

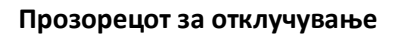

Во полето под "Клучот кој треба да го испратиш", се наоѓа клуч сличен како тој на сликата. Овој клуч и бројот на уредот кој се наоѓа на гаранциската картичка која ја добиваш при купувањето, испрати ги на kluc@camodej.мкд . Доколку од било кои причини не можеш да ги испратиш, тогаш јави се на бројот 075-913-973. Погледни ја следната слика.

| 🛐 Управувач на осветлување                                   | X                     |
|--------------------------------------------------------------|-----------------------|
| За да можеш да го користиш управувачот треба да              | го отклучиш.          |
| Испрати го овој клуч и бројот на уредот кој го добиваш со ку | јпување на уредот на: |
| kluc@самодеј.мкд или јави се на 075-913-9                    | 73                    |
| Клучот кој треба да го испратиш                              |                       |
| 2405AE-BBA1BF                                                |                       |
|                                                              |                       |
| Внеси го бројот на уредот                                    |                       |
|                                                              |                       |
| Внеси го клучот за отклучување                               |                       |
|                                                              |                       |
|                                                              |                       |
|                                                              | B                     |
|                                                              |                       |
|                                                              |                       |
|                                                              |                       |
|                                                              |                       |
| Отклучи                                                      | Затвори               |
|                                                              |                       |

Клучот кој треба да го испратиш заедно со бројот на уредот

Откако ќе ги испратиш клучот заедно со бројот на уредот, на нивна основа, за тебе ќе биде направен клуч за отклучување и ќе ти биде испратен назад. Целата постапка најчесто не трае повеќе од 24 часа во работни денови. Погледни ја следната слика. Внеси ги бројот на уредот и добиениот клуч за отклучување во соодветните полиња.

| 🛿 Управувач на осветлување                                      | <u> </u>          |
|-----------------------------------------------------------------|-------------------|
| За да можеш да го користиш управувачот треба да го о            | этклучиш.         |
| Испрати го овој клуч и бројот на уредот кој го добиваш со купув | ање на уредот на: |
| kluc@самодеј.мкд или јави се на 075-913-973                     |                   |
| Клучот кој треба да го испратиш                                 |                   |
| 2405AE-BBA1BF                                                   | È                 |
|                                                                 |                   |
| Внеси го бројот на уредот                                       |                   |
| 0000001                                                         |                   |
| Внеси го клучот за отклучување                                  | 4577052           |
| ALEKHKATUHSHTAFJEJNTAUMSEEZBTNSN44TSBRHEA65ASBS                 | OTF7ZHE3          |
|                                                                 |                   |
|                                                                 |                   |
|                                                                 |                   |
|                                                                 |                   |
|                                                                 |                   |
|                                                                 |                   |
|                                                                 |                   |
| Отклучи                                                         | Затвори           |
|                                                                 |                   |

#### Внесување на бројот на уредот и клучот за отклучување

На крај притисни на копчето со име "Отклучи".

| 🛿 Управувач на осветлување                                      | - • X              |
|-----------------------------------------------------------------|--------------------|
| За да можеш да го користиш управувачот треба да го              | отклучиш.          |
| Испрати го овој клуч и бројот на уредот кој го добиваш со купув | вање на уредот на: |
| kluc@самодеј.мкд или јави се на 075-913-973                     |                    |
| Клучот кој треба да го испратиш                                 |                    |
| 2405AE-BBA1BF                                                   | <u></u>            |
|                                                                 |                    |
| Внеси го бројот на уредот                                       |                    |
| 0000001                                                         |                    |
| Внеси го клучот за отклучување                                  |                    |
| ACEKRKATURSRTAF3EJNTAUMSEE2BTNSN44T5BRREA65ASB<br>9NTL9K        | S1F7ZRE3           |
|                                                                 |                    |
| Отклучи                                                         | Затвори            |

Отклучи

НАПОМЕНА: Програмата не може да биде отклучена на сметачи(компјутери) со RAID дискови. Обично, бројот на RAID дискови не е повеќе од 2-5% од вкупниот број на корисници. Сепак, доколку користиш RAID диск, нема да бидеш во можност да го користиш уредот.

## Главен прозорец

| 🜔 Управувач на осветлување             |                                     |                                       |
|----------------------------------------|-------------------------------------|---------------------------------------|
| Избор Упатство За Управувачот          |                                     |                                       |
| Избери премин                          |                                     | Избери брзина                         |
| Поврзи се                              |                                     |                                       |
|                                        |                                     | 500 милисекунди                       |
| Црвена, Зелена и Сина боја —           | Избор на Боја, Заситеност, Светлина | Нивомер Предодредени бои              |
|                                        |                                     |                                       |
|                                        |                                     |                                       |
|                                        |                                     |                                       |
|                                        |                                     | 16                                    |
|                                        |                                     |                                       |
|                                        |                                     | Снимени бои                           |
|                                        |                                     |                                       |
|                                        |                                     |                                       |
| Црвена Зелена Сина                     | Боја Заситеност Светлина            |                                       |
| Основни податоци                       | При промена на јачината на звукот:  | Копчиња со посебна намена             |
| Корисник: Самодеј                      | Менувај ја бојата                   | Свети по звук Прелевај бои Скокај Бои |
|                                        | 🔿 Менувај ја светлината             |                                       |
| Microsoft Windows / Ultimate<br>64 Bit | Не ја надминувај почетната светлина | трепкај Шарено тркало Пререди бои     |
|                                        |                                     |                                       |

#### Главен прозорец

По отклучувањето на програмата и откако ќе се сложиш со правата и овластувањата, ќе се појави главниот прозорец. На него се гледаат различните начини на кои можеш да вршиш промена на бојата и светлината на LED лентите. Но, најпрво треба да се поврзеш со уредот.

## Поврзување

Притисни на паѓачкиот список и избери го преминот. Потоа притисни на копчето "Поврзи се" и почекај да заврши поврзувањето со уредот.

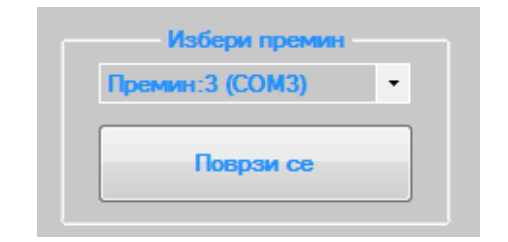

Поврзување

## Начини на управување

По успешното поврзување, на располагање ти се различни начини за управување. Во продолжение ќе ги разгледаме еден по еден.

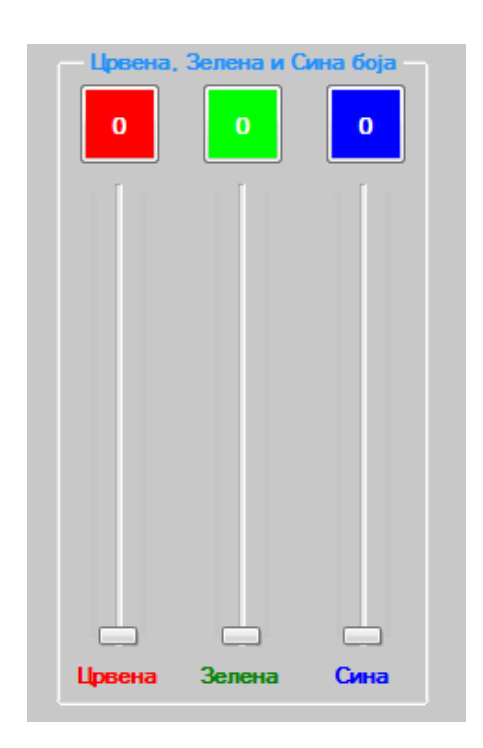

## Лизгачи за Црвена, Зелена и Сина боја

Лизгачи за Црвена, Зелена и Сина боја

Секој од овие 3 лизгачи овозможува менување на јачината на светлината на својата боја. Вредностите се од 0 до 255. Притисни на лизгачот со левото копче од глувчето и лизгај го нагоре или надолу. Со поместување на овие 3 лизгачи на различни нивоа, се врши мешање на боите. Над лизгачите се наоѓаат 3 копчиња со соодветни бои. Кога ќе притиснеш некое од овие копчиња, доколку соодветниот лизгач има вредност 0, тогаш преминува во 255(најјака светлина на избраната боја). Доколку лизгачот има било која друга вредност, тогаш преминува во 0(исклучено). Управувањето е едноставно.

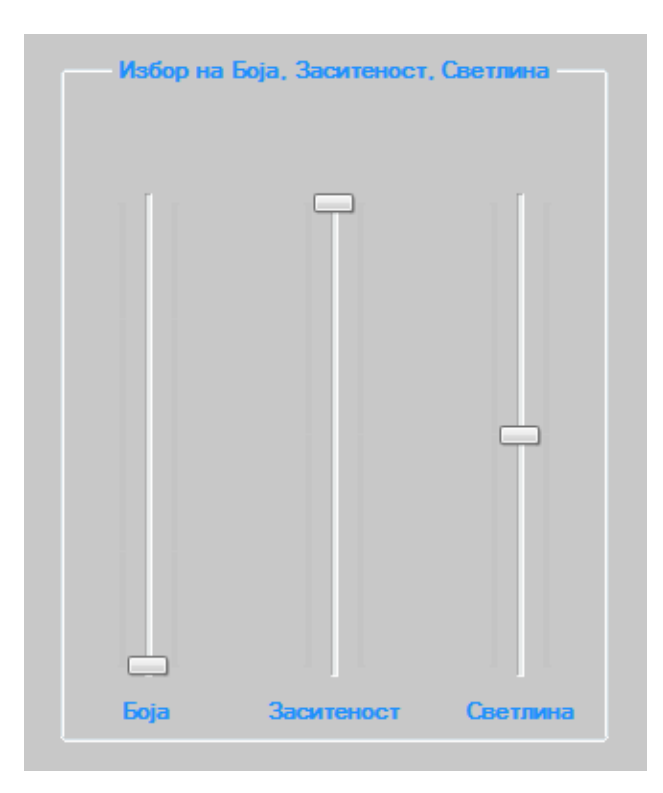

Лизгачи за Боја, Заситеност и Светлина

Овие 3 лизгачи нудат малку поразличен начин на управување на боите. Додека кај претходните 3 лизгачи, секој лизгач се користи за управување на една боја, овде, со првиот лизгач се избираат различни бои, со вториот се избира колкава да биде заситеноста на бојата што е изберена со првиот лизгач и со последниот лизгач се избира колкава да биде светлината на избраната боја. Овде е битно да се напомнат две работи:

1. Доколку сакаш да забележиш позначителни промени во бојата при поместување на лизгачот за боја, лизгачот за заситеност треба да го ставиш нај горе, а лизгачот за светлина на средината(погледни ја горната слика).

2. Доколку веќе си избрал/а боја и заситеност и сакаш да ја менуваш само светлината на таа боја, лизгачот за светлина не поместувај го повеќе од средината бидејќи од средината нагоре бојата полека почнува да преминува кон бела.

## Копчиња со предодредени бои

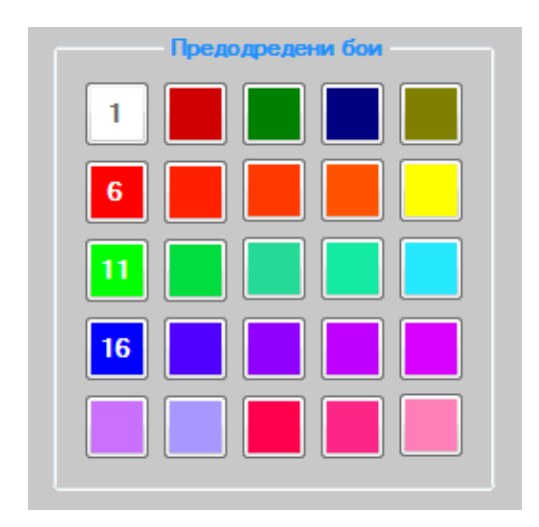

Копчиња со предодредени бои

Основната намена на овие 25 копчиња е вклучување на однапред одредени бои. Секое копче е задолжено за една боја.

За втората намена на овие копчиња ќе зборуваме подолу, во "Копчиња со посебна намена", Копче "Скокај бои".

# Снимени бои

## Копчиња со снимени бои

#### Копчиња со снимени бои

Овие 10 копчиња ти овозможуваат да снимаш боја по твој избор. Со лизгачите избери ја бојата што ти се допаѓа и со десното копче на глувчето притисни врз некое од овие 10 копчиња. На копчето ќе се појави бројка што покажува дека бојата е успешно зачувана. Потоа доколку сакаш да ја вклучиш оваа боја едноставно притисни го копчето со снимената боја со левото копче на глувчето.

## Копчиња со посебна намена

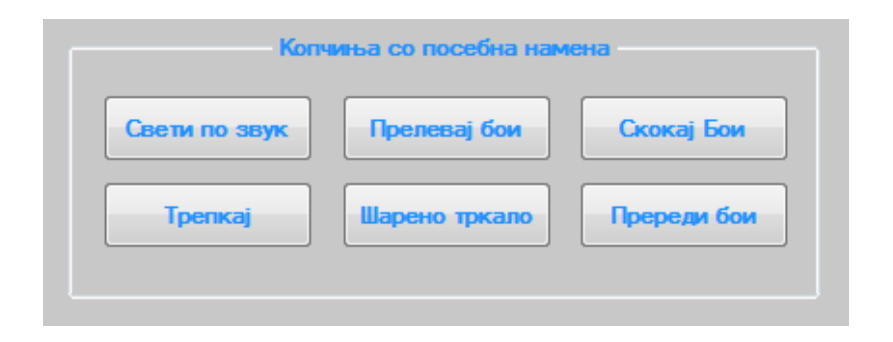

Копчиња со посебна намена

Во продолжение ќе биде објаснета намената на сите овие копчиња.

Копче "Свети по звук"

| Kon           | чиња со посебна нам | ена         |
|---------------|---------------------|-------------|
| Свети по звук | Прелевај бои        | Скокај Бои  |
| Трепкај       | Шарено тркало       | Пререди бои |
|               |                     |             |

Копче "Свети по звук"

Копчето "Свети по звук" овозможува промена на светлината според промената на звукот, притоа имаш можност да избереш дали да се менува бојата или јачината на светлината на веќе избраната боја. Дополнително, со лизгачот за светлина можеш да избереш до кое ниво да се менува светлината. Промената на светлината ќе се врши или од пуштена песна или од микрофон. Во продолжение следи објаснување. Со притискање на ова копче, од левата страна, во рамката со име "При промена на јачината на звукот:", на располагање се појавуваат можности да избереш што да се случува при промена на звукот.

Доколку, при промената на звукот сакаш да се менува бојата, притисни на "Менувај ја бојата".

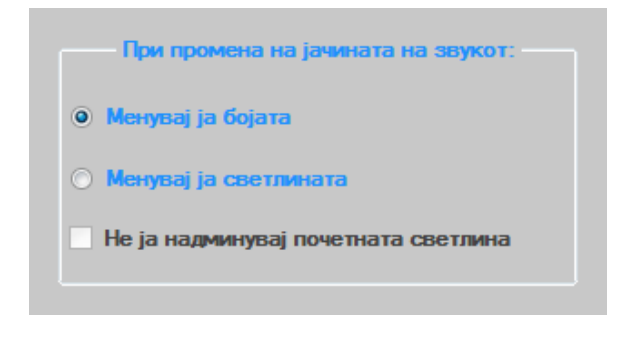

#### Менувај ја бојата

Доколку пак сакаш да се менува светлината на веќе избраната боја, притисни на "Менувај ја светлината".

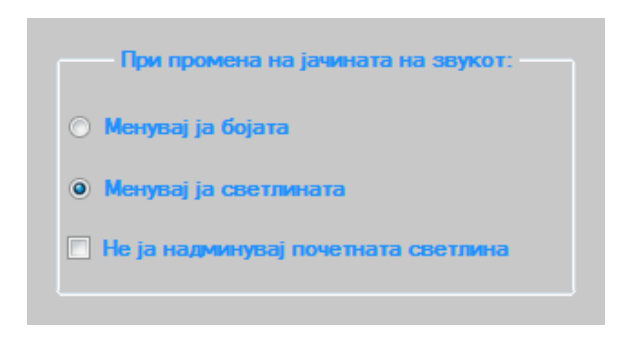

Менувај ја светлината

Овде се јавува уште една можност. "Не ја надминувај почетната светлина".

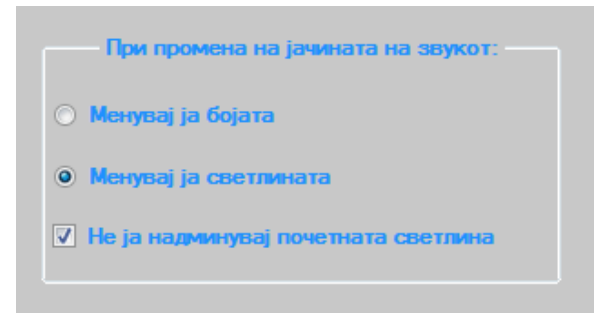

#### Не ја надминувај почетната светлина

Со избор на оваа можност дури и при најјакиот звук, светлината никогаш нема да биде појака од онаа што била кога си ја избрал/а, или од онаа што ќе ја избереш со лизгачот за светлина. Доколку не е избрана оваа можност, при појаки звуци светлината ќе ја надмине вредноста што ја имала кога си ја избрал/а. Пробај. Кога е избрано при промената на јачината на звукот, да се менува светлината, тогаш во било кое време можеш да притиснеш некое од копчињата со предодредени бои и да ја избереш посакуваната боја.

#### Микрофон

НАПОМЕНА: Оваа можност ја немаат корисниците на Windows Vista.

Доколку сакаш промените да се вршат при промена на звукот од микрофонот, тогаш следи ги овие чекори:

Со десното копче на глувчето, притисни врз звучникот што се наоѓа долу десно до часовникот.

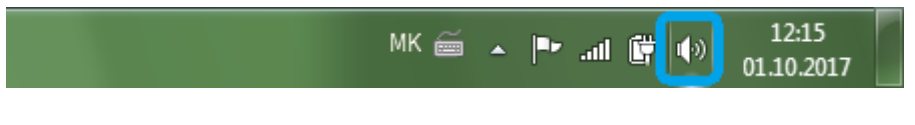

Звучник

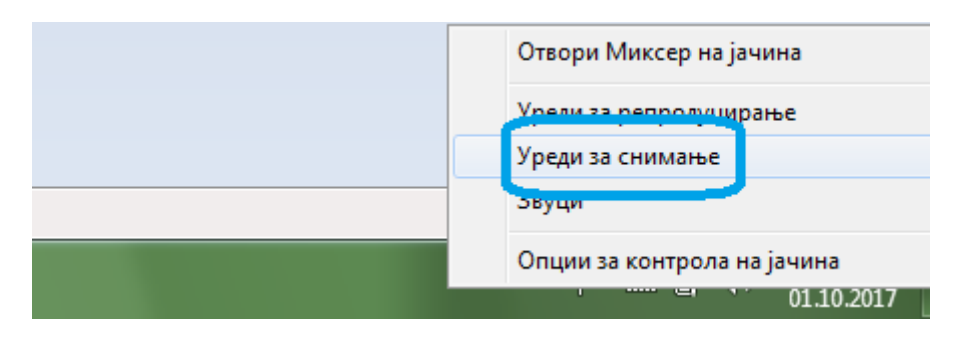

Потоа, притисни на "Уреди за снимање"("Recording devices").

Уреди за снимање(Recording devices)

Ке се отвори нов прозорец и таму, со левото копче на глувчето, притисни двапати брзо на твојот микрофон, или притисни еднаш за да го избереш и потоа долу десно на истиот прозорец, притисни на копчето "Својства"("Properties").

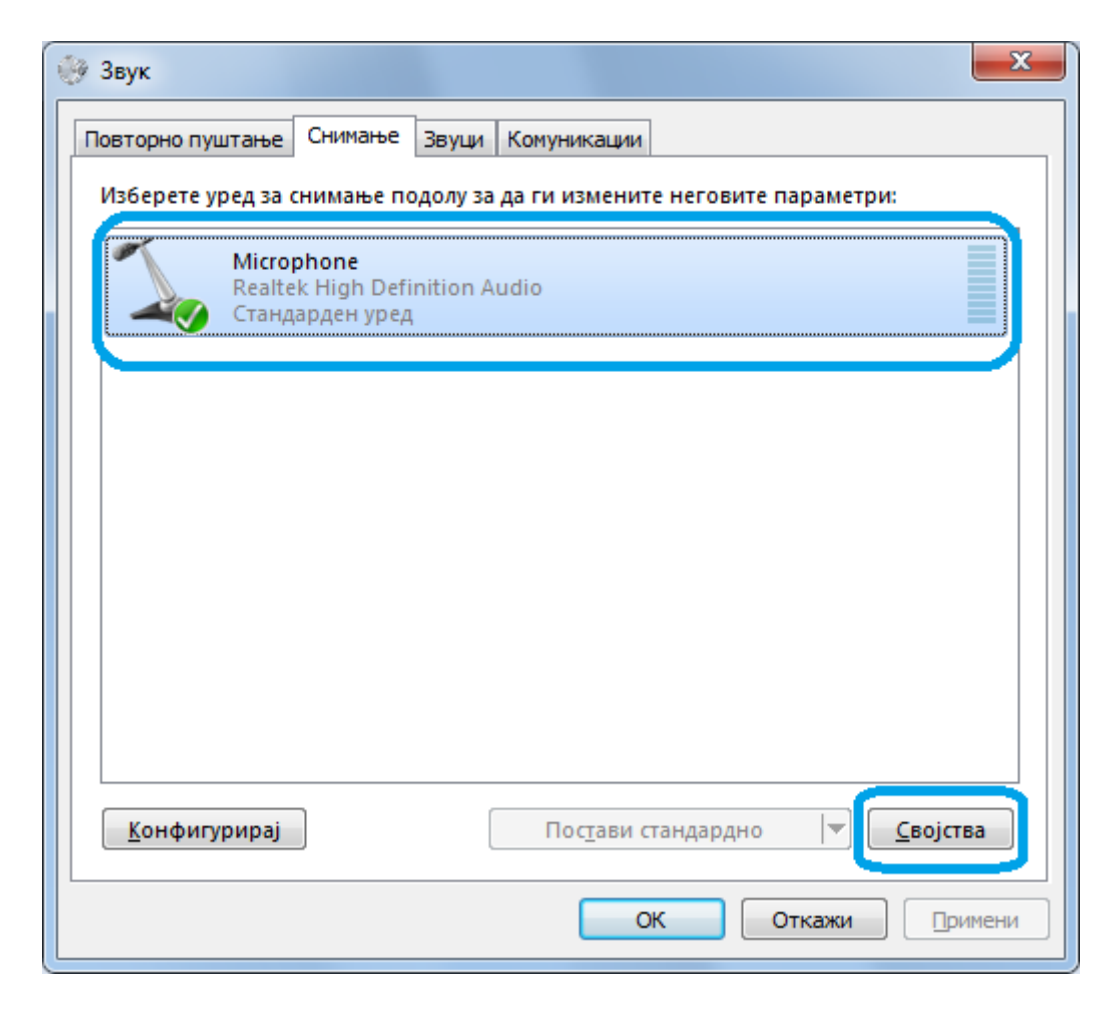

Избор на микрофон

Пак ќе се отвори нов прозорец. Во новиот прозорец притисни на јазичето со име "Слушај"("Listen") и потоа на "Слушај го овој уред"("Listen to this device") и на крај притисни на копчето "Примени"("Apply").

| 🖕 Својства на Microphone                                                                                                    | x |
|----------------------------------------------------------------------------------------------------|---|
| Општо Слушај Нивоа Enhancements Напредно                                                                                                    |   |
| Можете да слушате на пренослив музички уред или друг уред преку<br>приклучокот Microphone. Ако поврзете микрофон, можете да слушате<br>повратен сигнал. |   |
| $\searrow \rightarrow \bigcirc$                                                                                                    |   |
| 🛛 Слушај го овој уред                                                                                                    |   |
| Пушти повторно преку овој уред:                                                                                                    |   |
| Стандарден уред за пуштање 🔻                                                                                                    |   |
| Управување со напојувањето                                                                                                    |   |
| Продолжи со работа кога е вклучена батеријата                                                                                                    |   |
| 🔘 Исклучи автоматски за заштеда на енергија                                                                                                    |   |
|                                                                                                    |   |
|                                                                                                    |   |
|                                                                                                    |   |
|                                                                                                    |   |
|                                                                                                    |   |
|                                                                                                    |   |
|                                                                                                    |   |
| ОК Откажи                                                                                                    | и |

Слушај го овој уред(Listen to this device)

Последното нешто што треба да го направиш е да ја одредиш чувствителноста и засилувањето на микрофонот. Овие поставувања не се исти за секој микрофон и секој сметач(компјутер) па затоа ќе мораш сам/а да истражуваш. За да го направиш тоа, на истиот прозорец притисни на јазичето со име "Нивоа"("Levels") и со двата лизгачи избери ги вредностите кои најмногу ти одговараат. Испитувањата беа вршени со најобичен микрофон, а вредностите кои најмногу одговараа беа 100 со +24.0dB. Пробај.

| 💪 Својства на Microphone                 |
|------------------------------------------|
| Општо Слушај Нивоа Enhancements Напредно |
| Microphone 100                           |
| Microphone Boost +24.0 dB                |
|                                          |
|                                          |
|                                          |
|                                          |
| ОК Откажи Примени                        |

Нивоа(Levels)

Нивото на јачината на звукот се прикажува на нивомерот, без разлика дали е пуштена песна или е пуштен микрофонот.

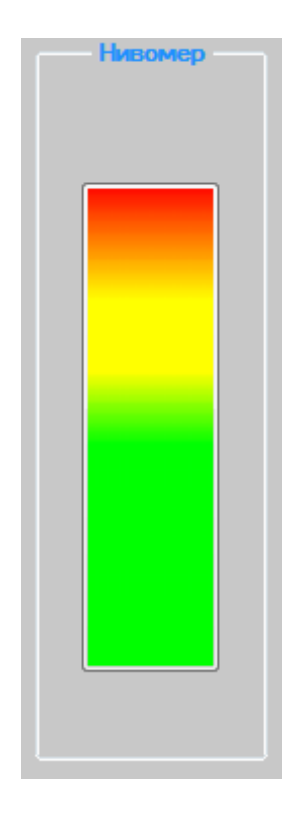

Нивомерот при најголема јачина на звукот

Светењето по звук можеш да го запреш со притискање на истото копче на кое сега веќе пишува "Запри" или со притискање на било кое од копчињата со посебна намена.

## Копче "Прелевај бои"

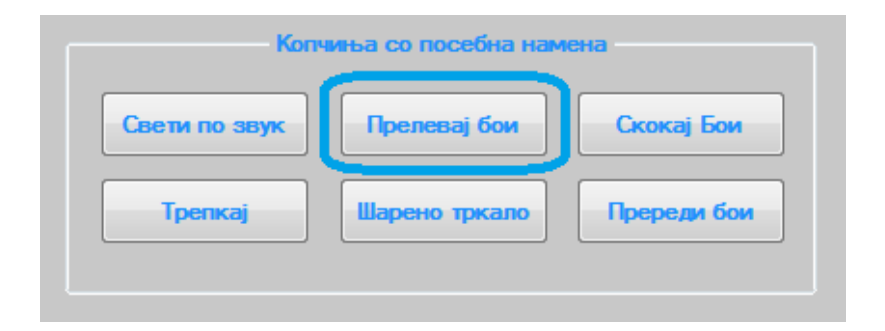

Копче "Прелевај бои"

Со притискање на копчето "Прелевај Бои", започнува прелевањето од една во друга боја. Брзината на прелевање можеш да ја менуваш со лизгачот за брзина.

| Избери брзина — |  |
|-----------------|--|
|                 |  |
| 500 милисекунди |  |

Лизгач за избор на брзина

Со изборот на брзина, одредуваш на колку милисекунди ќе се случи наредната промена. Додека трае прелевањето на боите во било кое време можеш да вршиш промена со лизгачот за светлина. За да го запреш прелевањето, притисни на истото копче на кое сега веќе пишува "Запри" или притисни на било кое друго копче со посебна намена.

## Копче "Скокај бои"

| Kon           | чиња со посебна нам | ена         |
|---------------|---------------------|-------------|
| Свети по звук | Прелевај бои        | Скокај Бои  |
| Трепкај       | Шарено тркало       | Пререди бои |
|               |                     |             |

#### Копче "Скокај бои"

Со притискање на ова копче започнува скокањето од една во друга боја. Овде голема предност е тоа што ти сам/а можеш да избереш кои бои да бидат скокани. Избирањето се врши со притискање на десното копче од глувчето врз посакуваното копче од копчињата со предодредени бои.

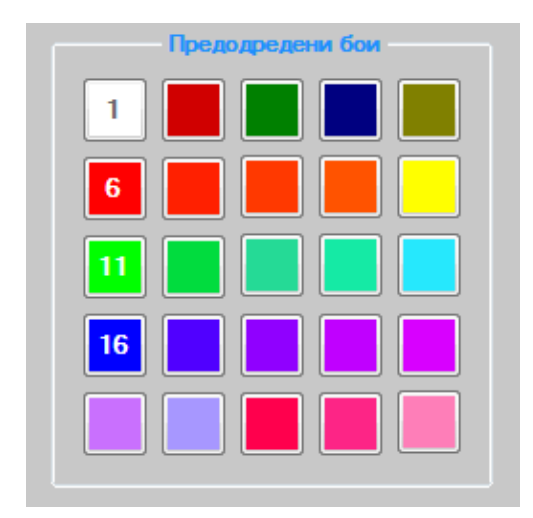

Копчиња со предодредени бои

Притоа, врз копчето се појавува редниот број на копчето, што е показател дека таа боја е избрана. На истиот начин можеш да ја отстраниш бојата што повеќе не сакаш да ја користиш. На горната слика е прикажано дека се избрани белата, црвената, зелената и сината боја односно редните броеви 1,6,11 и 16. Брзината на скокање можеш да ја промениш со лизгачот за брзина. Со лизгачот за светлина можеш да ја избереш светлината на боите. За да го запреш скокањето притисни на истото копче на кое сега веќе пишува "Запри" или притисни на било кое друго копче со посебна намена.

## Копче "Трепкај"

| Kor           | Копчиња со посебна намена |             |  |
|---------------|---------------------------|-------------|--|
| Свети по звук | Прелевај бои              | Скокај Бои  |  |
| Трепкај       | Шарено тркало             | Пререди бои |  |
|               |                           |             |  |

Копче "Трепкај"

Притискањето на ова копче ти овозможува трепкање само на една боја. Промената на бојата можеш да ја вршиш на било кој начин и преку копчињата со предодредени и снимени бои и преку лизгачите. Брзината на трепкање се одредува со лизгачот за брзина. Со лизгачот за светлина можеш да ја избереш светлината на бојата. За да го запреш трепкањето притисни на истото копче на кое сега веќе пишува "Запри" или притисни на било кое друго копче со посебна намена.

## Копче "Шарено тркало"

| Копчиња со посебна намена |               |             |
|---------------------------|---------------|-------------|
| Свети по звук             | Прелевај бои  | Скокај Бои  |
| Трепкај                   | Шарено тркало | Пререди бои |
|                           |               |             |

Копче "Шарено тркало"

Притискањето на копчето "Шарено тркало" отвора нов прозорец на кој има шарено тркало, а избирањето на боја од тркалото се врши со глувчето на два начини. Ако избереш "Изврши промена на светлината откако ќе го притиснеш левото копче на глувчето. ", тогаш промената на бојата ќе ја видиш откако ќе притиснеш со левото копче од глувчето врз посакуваната боја, при што овој прозорец ќе се затвори.

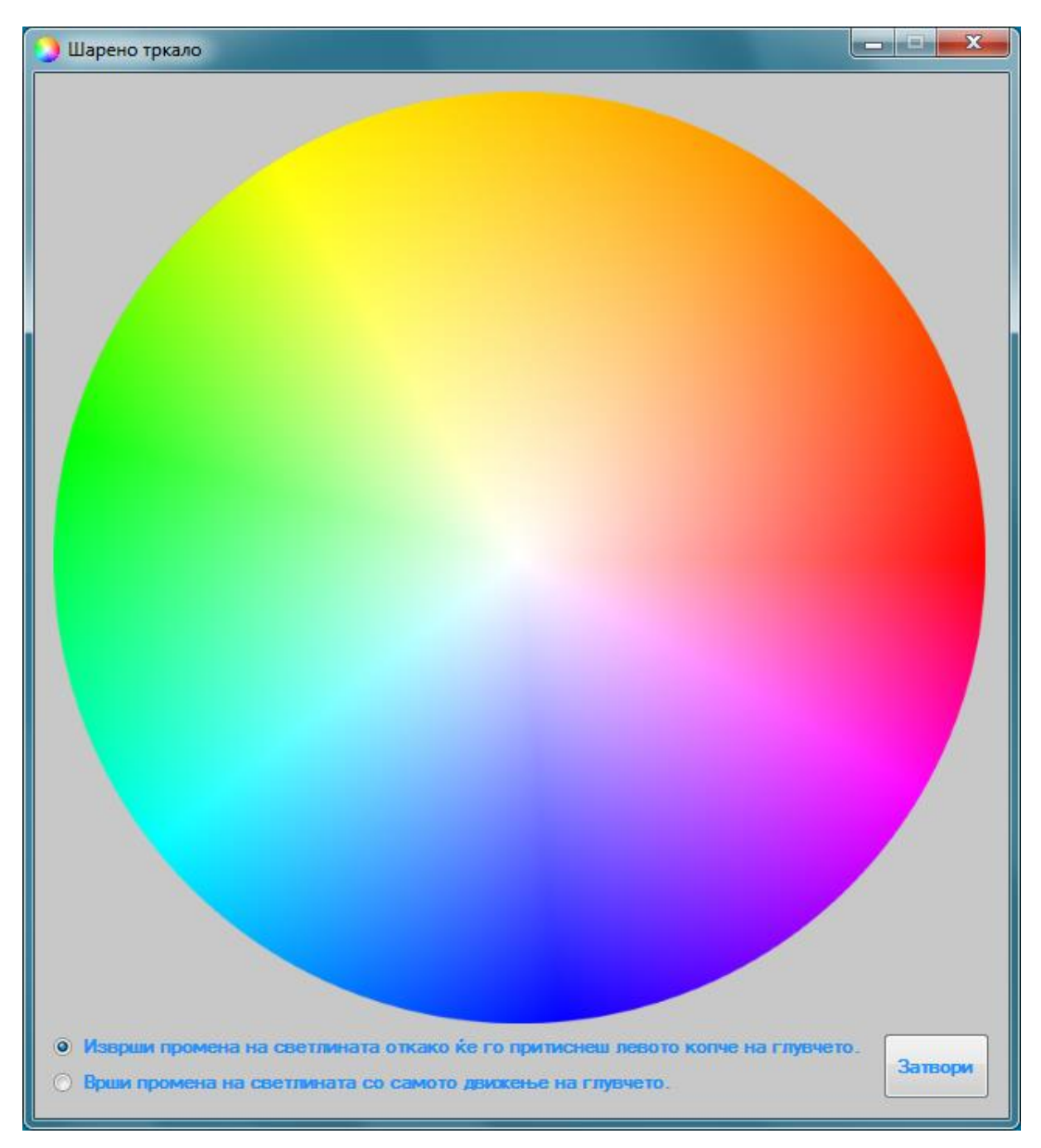

Шарено тркало - "Изврши промена на светлината откако ќе го притиснеш левото копче на глувчето."

Ако избереш "Врши промена на светлината со самото движење на глувчето. ", тогаш промената на бојата ќе ја гледаш додека го движиш глувчето низ шареното тркало. Кога ќе ја видиш посакуваната боја, притисни со левото копче на глувчето и прозорецот ќе се затвори.

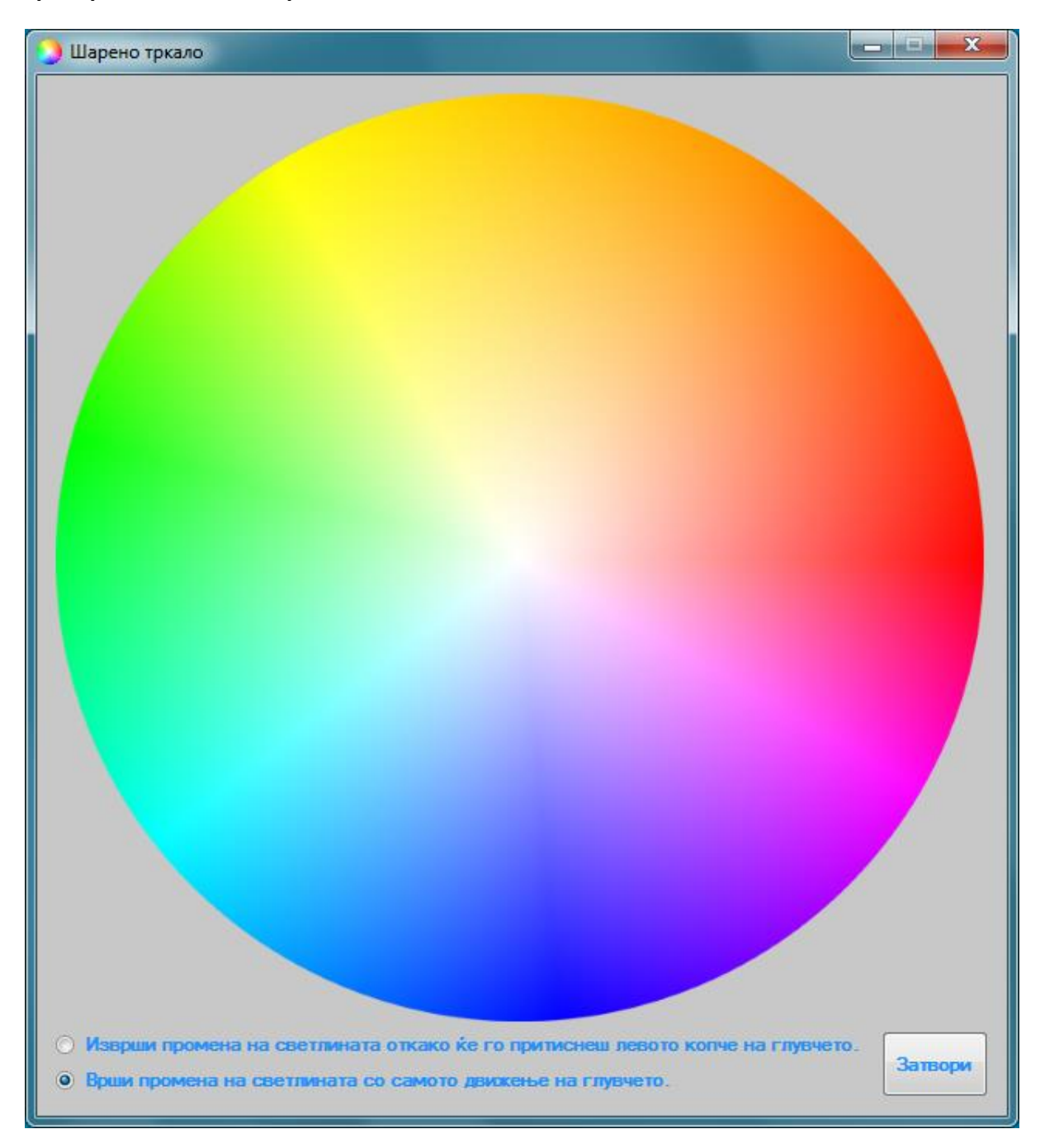

Шарено тркало - "Врши промена на светлината со самото движење на глувчето. "

Прозорецот со шареното тркало можеш да го затвориш и со притискање на копчето "Затвори".

## Копче "Пререди бои"

| Копчиња со посебна намена |               |             |
|---------------------------|---------------|-------------|
| Свети по звук             | Прелевај бои  | Скокај Бои  |
| Трепкај                   | Шарено тркало | Пререди бои |
|                           |               |             |

Копче "Пререди бои"

Прередувањето на бои е можност која е многу полезна доколку наидеш на лента со различен распоред на боите. Појасно кажано, ако распоредот на боите на лентата не одговара со тој на уредот за управување, при избирање на црвена боја на програмата, може да се случи на лентата да светне зелена, или слично. Со можноста за прередување на боите се избегнува оваа несакана појава. Постапката е појаснета подолу:

По притискањето на копчето "Пререди бои" се отвора нов прозорец и во исто време на лентата светнува некоја од трите основни бои(црвена, зелена или сина).

| 🥥 Пререди бои      |                |
|--------------------|----------------|
|                    |                |
| Која боја ја гледа | аш на лентата? |
|                    |                |
| Затв               | ори            |
|                    |                |

На горниот дел на прозорецот се наоѓа прашање кое гласи: "Која боја ја гледаш на лентата?". На ова прашање одговори со притискање на копчето со иста боја како на лентата. Да речеме дека на лентата свети сината боја. Притисни на синото копче. Притиснатото копче ќе исчезне, а на лентата ќе засвети друга боја.

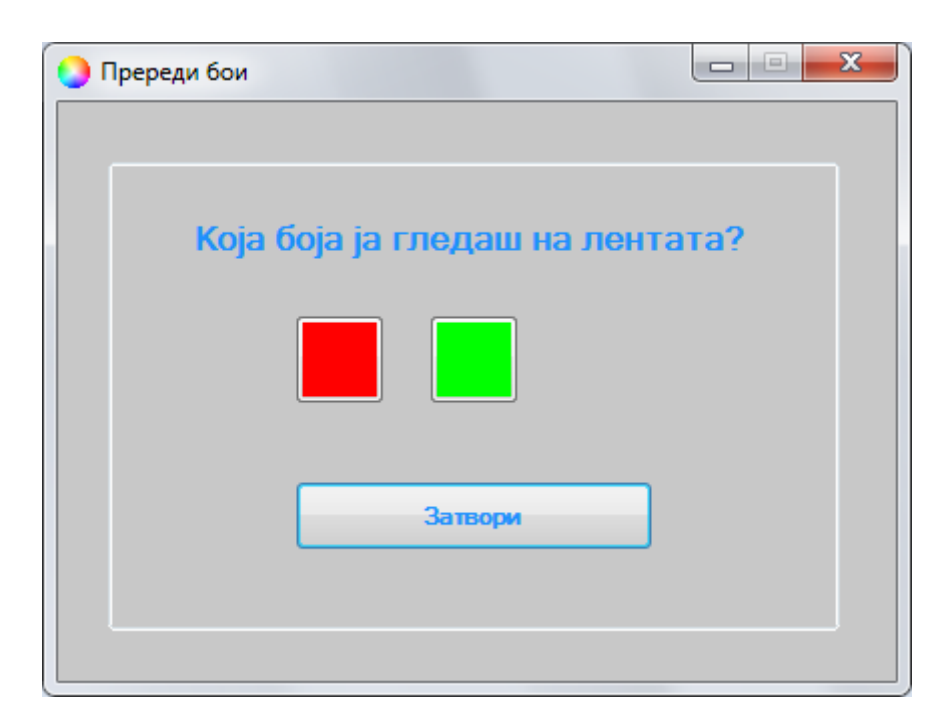

Притисни на копчето што одговара на новата боја која ја гледаш на лентата. Да речеме црвена. И ова копче ќе исчезне, а на лентата ќе засвети последната боја, односно зелената.

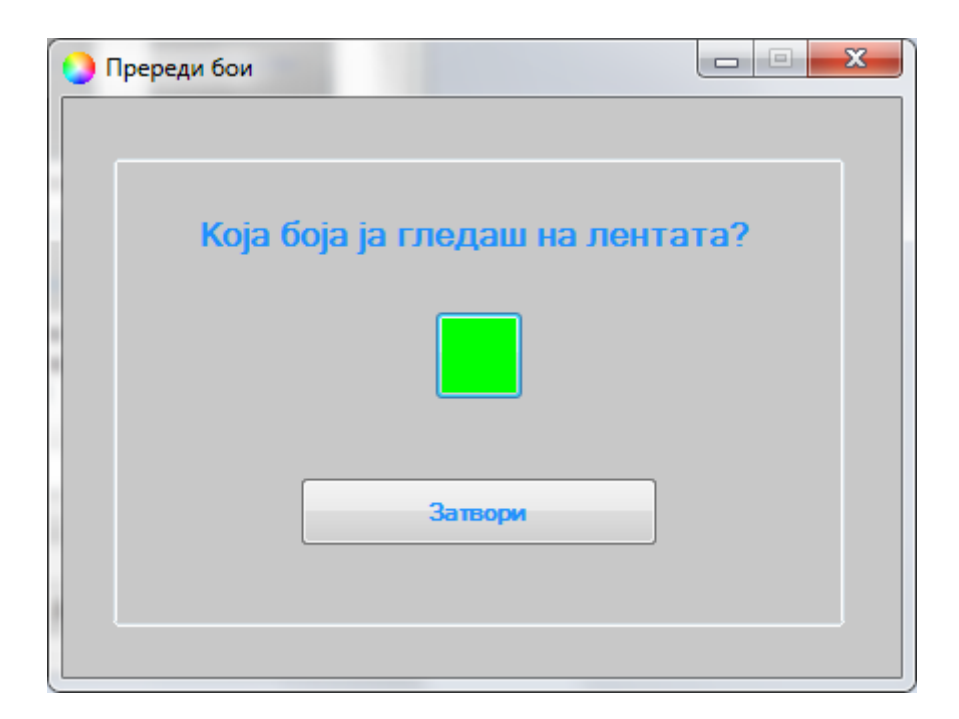

На крај притисни го и последното копче. Лентата ќе се исклучи и на прозорецот ќе се испиша пораката: "Готово. Притисни на "Затвори"". Сега притисни го копчето "Затвори" и овој прозорец ќе се исклучи. Боите се правилно подредени.

| <b>О</b> Пререди бои          | • X |
|-------------------------------|-----|
|                               |     |
| Готово. Притисни на "Затвори" |     |
|                               |     |
| Затвори                       |     |
|                               |     |

## Останато

## Паѓачкиот список "Избор"

Од паѓачкиот список "Избор" имаш можност да избереш две нагодувања:

- 1. Вклучи ме заедно со сметачот(компјутерот)
- 2. Покажи го најавниот прозорец

### Вклучи ме заедно со сметачот(компјутерот)

Ова нагодување ти овозможува програмата да се вклучи заедно со вклучувањето на сметачот(компјутерот). Оди на Избор > Нагодувања и притисни на "Вклучи ме заедно со сметачот(компјутерот)". Доколку веќе не сакаш програмата да се вклучува со сметачот(компјутерот), повтори ја истата постапка.

| 🌛 Управувач на осветлување |                                           |  |
|----------------------------|-------------------------------------------|--|
| Избор Упатство За          | Управувачот                               |  |
| Нагодувања 🕨               | Вклучи ме заедно со сметачот(компјутерот) |  |
| Излези                     | Покажи го најавниот прозорец              |  |
| Поврзи се                  |                                           |  |

#### Пред притискањето

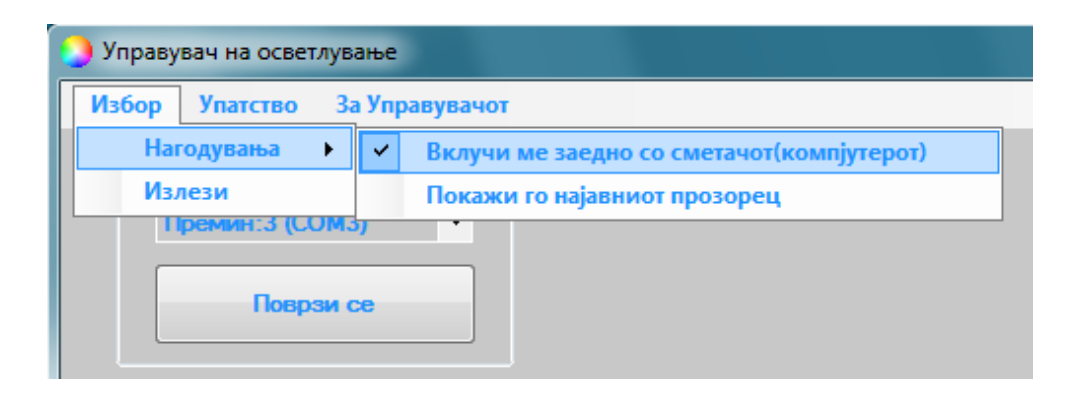

Потоа

## Покажи го најавниот прозорец

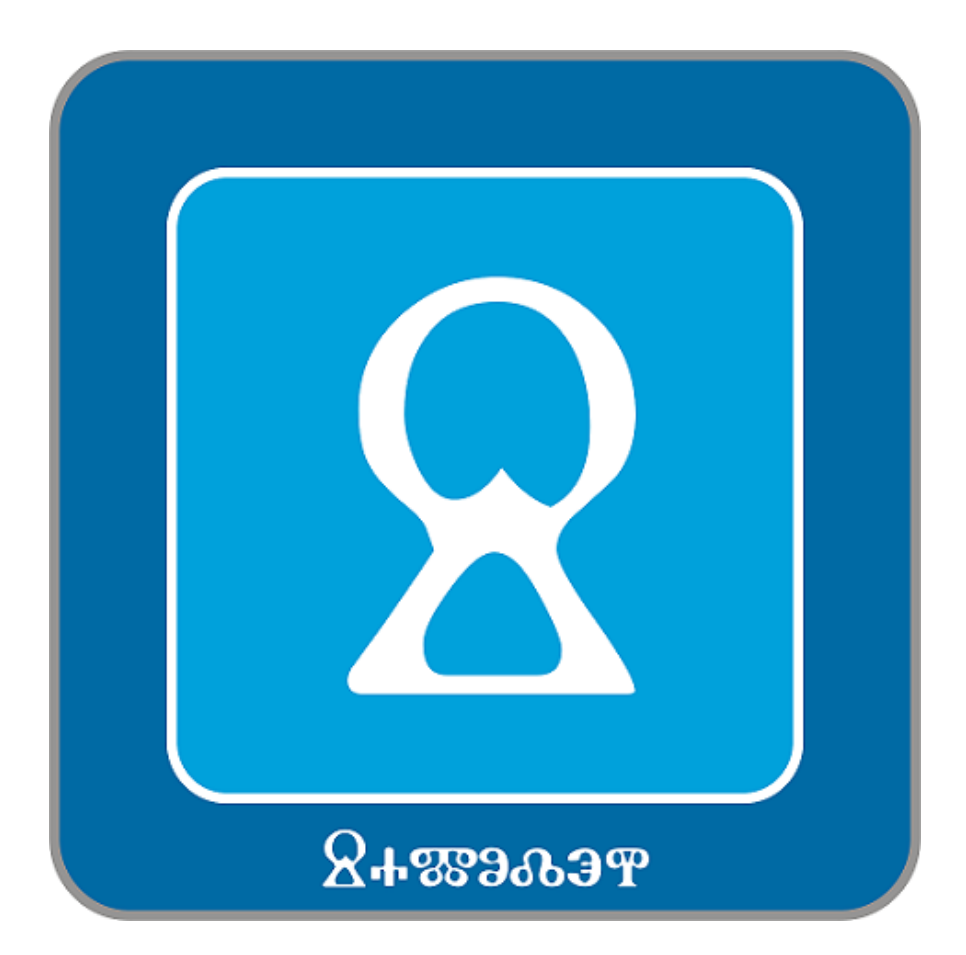

Најавниот прозорец

Доколку не сакаш најавниот прозорец да се покажува пред вклучувањето на програмата, оди на Избор > Нагодувања и притиси на "Покажи го најавниот прозорец". Ако повторно сакаш да се покажува најавниот прозорец, повторија ја истата постапка.

| 🌖 Управу  | вач на осветлув | ање                                              |  |
|-----------|-----------------|--------------------------------------------------|--|
| Избор     | Упатство 3      | а Управувачот                                    |  |
| Hai       | годувања 🔹 🕨    | Вклучи ме заедно со сметачот(компіутерот)        |  |
| Изл       | лези            | <ul> <li>Покажи го најавниот прозорец</li> </ul> |  |
| Поврзи се |                 |                                                  |  |

Пред притискањето

| 🌖 Управувач на осветлува | ање                                       |  |
|--------------------------|-------------------------------------------|--|
| Избор Упатство За        | Управувачот                               |  |
| Нагодувања 🕨             | Вклучи ме заедно со сметачот(компјутерот) |  |
| Излези                   | Покажи го најавниот прозорец              |  |
| Премин:3 (СОМ3)          |                                           |  |

Потоа

## Упатство

Ова упатство можеш да го отвориш во било кое време и преку програмата со притискање врз "Упатство". Погледни ја сликата.

| 🥥 Управувач на осветлување                      |          |                  |  |  |
|-------------------------------------------------|----------|------------------|--|--|
| Избор                                           | Упатство | За Управувачот   |  |  |
| Избери премин<br>Премин:3 (СОМЗ) •<br>Поврзи се |          | премин<br>)M3) • |  |  |

Упатство

## За Управувачот

За да ги видиш основните податоци за овој управувач треба да притиснеш врз "За Управувачот". Погледни ја сликата.

| 🕘 Управувач на осветлување    |  |  |  |  |  |
|-------------------------------|--|--|--|--|--|
| Избор Упатство За Управувачот |  |  |  |  |  |
| Избери премин                 |  |  |  |  |  |
|                               |  |  |  |  |  |
| Поврзи се                     |  |  |  |  |  |

#### За Управувачот

Притоа се отвора нов прозорец на кој се наоѓаат основните податоци за овој управувач. Погледни ја сликата.

| 🜔 За управувачот | X                                                                                                    |
|------------------|----------------------------------------------------------------------------------------------------|
| За управувачот   | Име: Управувач на осветлување<br>Издание: 1.2<br>Изработено во: "Самодеј",<br>Виница, Македонија, Косар, 2019<br>Телефон: 075-913-973<br>е-пошта: samodej@camodej.мкд<br>Страница: www.camodej.мкд |
| X+883993         | и надградби                                                                                                    |

Прозорецот "За Управувачот"

## Доградби/Надградби

За да провериш дали е излезена доградба или надградба на овој управувач, притисни на "За Управувачот" и од кога ќе се отвори новиот прозорец притисни на копчето "Провери за доградби и надградби".

| 🥥 За управувачот | ×                                                                                                    |
|------------------|----------------------------------------------------------------------------------------------------|
|                  | Име: Управувач на осветлување<br>Издание: 1.2<br>Изработено во: "Самодеј".<br>Виница, Македонија, Косар, 2019<br>Телефон: 075-913-973<br>е-пошта: samodej@camodej.мкд<br>Страница: www.camodej.мкд |
| ΔΦ353003T        | и надградои                                                                                                    |

#### Провери за доградби и надградби

Пак ќе се отвори нов прозорец. На врвот на овој прозорец ќе се испиша порака која ќе ти стави до знаење дали има поново издание од твоето.

| 🜔 Доградба/Надградба               | × |  |  |  |
|------------------------------------|---|--|--|--|
| Нема поново издание од твоето.     |   |  |  |  |
|                                    |   |  |  |  |
|                                    |   |  |  |  |
|                                    |   |  |  |  |
| Провери при вклучување     Затвори |   |  |  |  |

Прозорецот "Доградба/Надградба"

Најдолу на овој прозорец имаш можност да избереш дали програмата сама да проверува за доградби и надградби при вклучувањето.

| 🜔 Доградба/Надградба 📃         |  |  |  |  |  |
|--------------------------------|--|--|--|--|--|
| Нема поново издание од твоето. |  |  |  |  |  |
|                                |  |  |  |  |  |
|                                |  |  |  |  |  |
|                                |  |  |  |  |  |
| Провери при вклучување Затвори |  |  |  |  |  |

Провери при вклучување

## Технички податоци

Должина: 5 метри. Може да биде изработен и со должина според твоите потреби.

Приклучоци: USB-A приклучок, 5,5-2,1мм приклучница, 4 изводно 2,54мм женско заглавје.

Работен напон: 5-12 волти еднонасочен напон. (

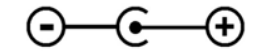

Излезна јачина: З по 2 ампери.

Програмата работи на: Windows Vista, Windows 7, Windows 8, Windows 8.1, Windows 10( 32bit и 64bit, за сите).

"Самодеј", Виница, Македонија 18-ти Косар, 2019 Година